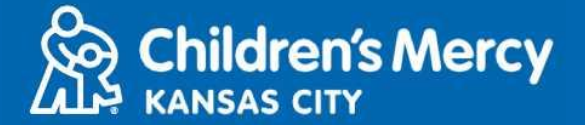

- 1. 15 minutos antes de la hora de su cita programada de telemedicina, haga clic en el enlace que se le envió por correo electrónico o mensaje de texto.
  - Solo una persona puede conectarse a la consulta usando este enlace. El proveedor puede invitar a otra persona una vez que la consulta haya comenzado.

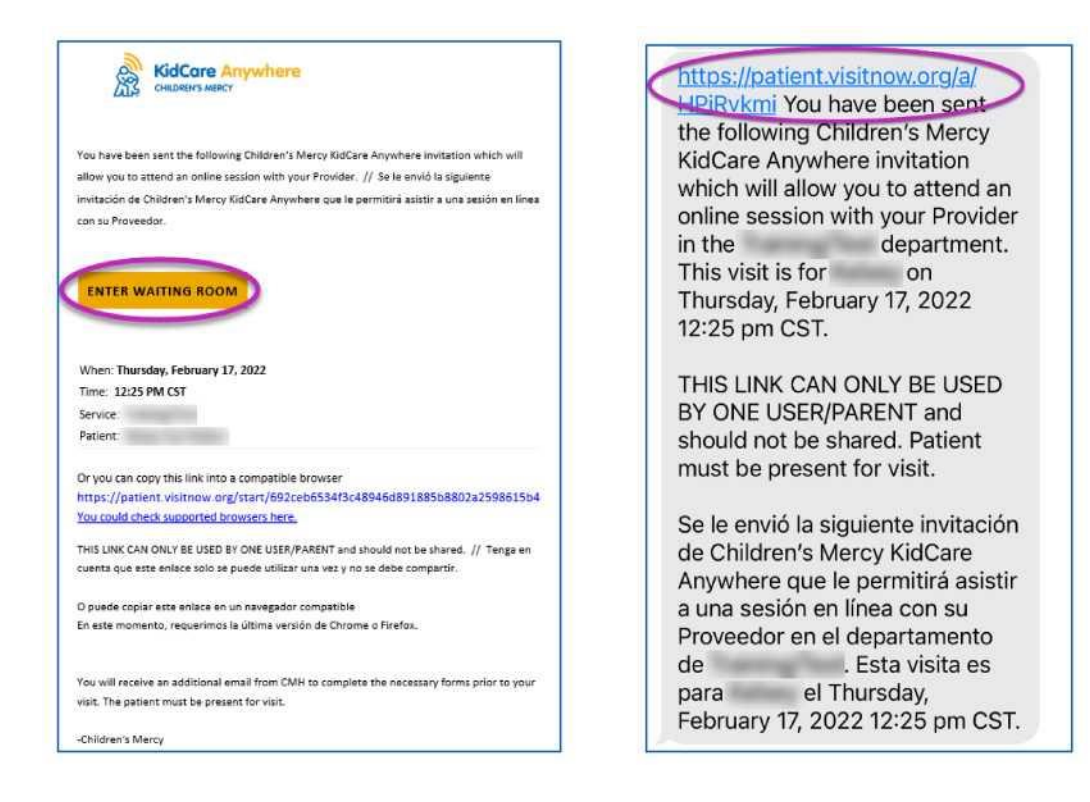

- 2. Si no ha descargado la aplicación KidCare Anywhere, haga clic en Download App y siga las instrucciones de descarga.
  - Si ya ha descargado la aplicación, haga clic en Open App.

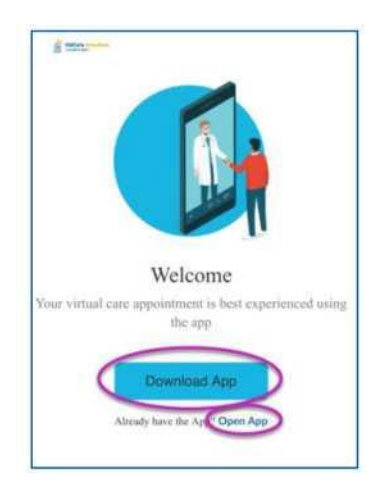

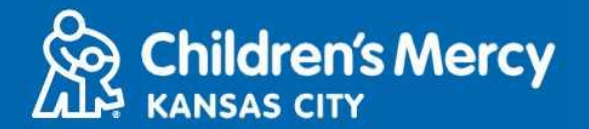

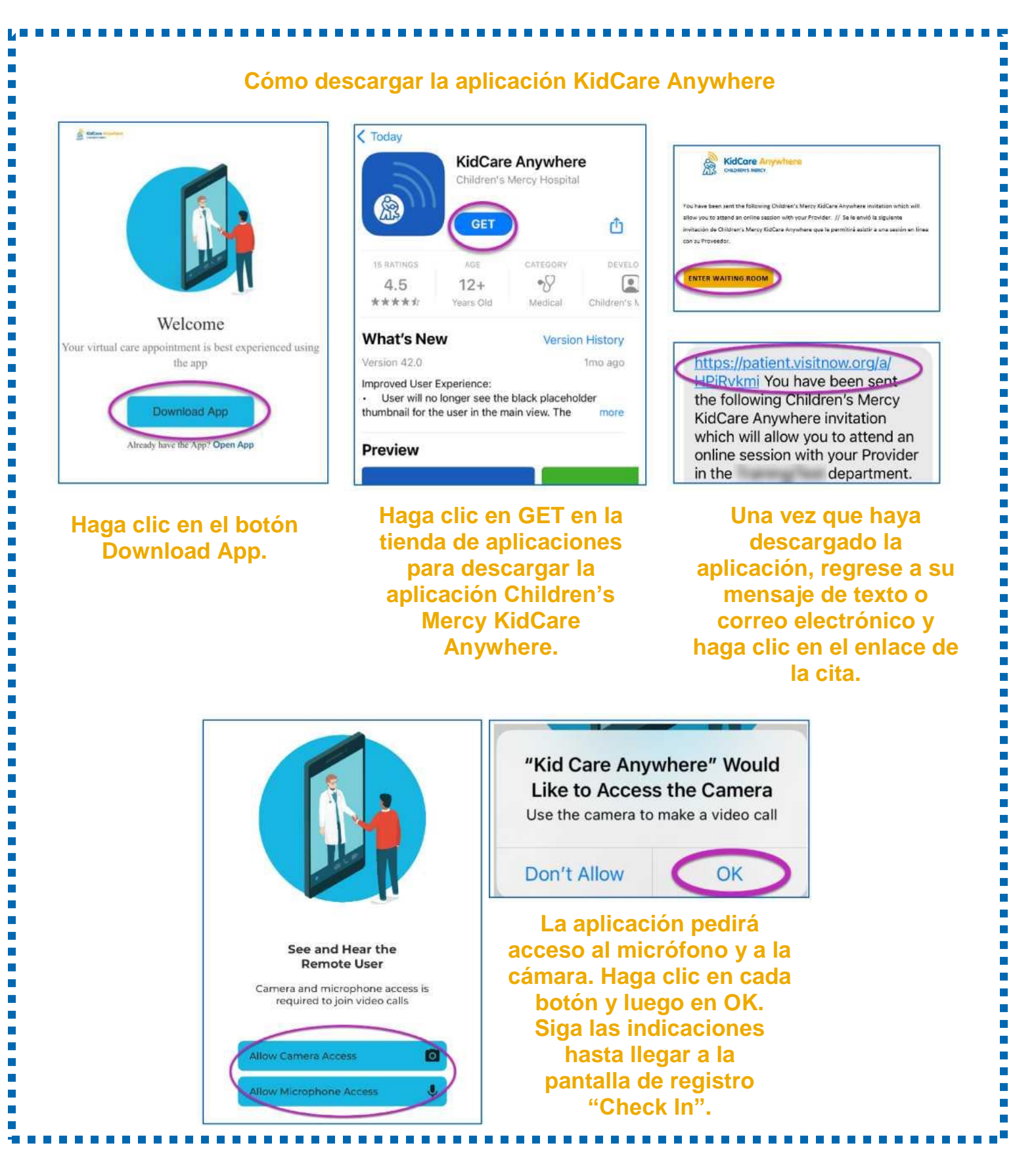

Actualizado: 9 de junio de 2022

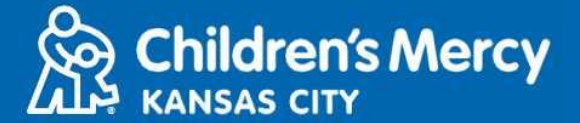

3. Haga clic en Check In.

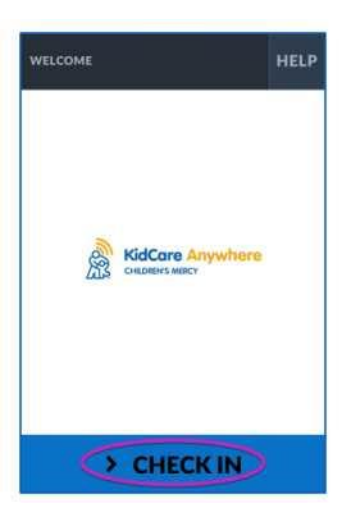

4. Revise la información de su hijo y haga clic en Confirm.

| DEMOGRAPHICS       |                | HELP |
|--------------------|----------------|------|
| Test<br>Patient    | GENDER<br>DOB: | : F  |
| ADDRESS            |                | /    |
| PREFERRED LANGUAGE |                | 1    |
| PHONE              |                | 1    |
| ETHNICITY          |                | 1    |
|                    |                |      |

5. La aplicación le hará una prueba a su conexión a Internet y su cámara. Debería poder verse en la pantalla. Haga clic en Proceed cuando termine la prueba.

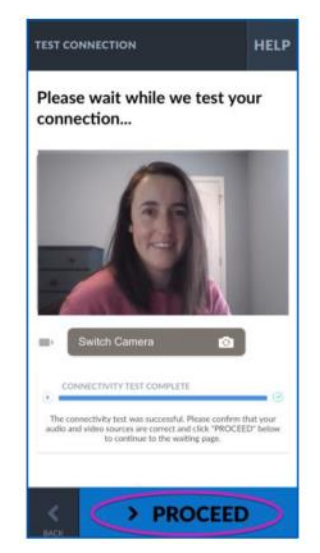

Actualizado: 9 de junio de 2022

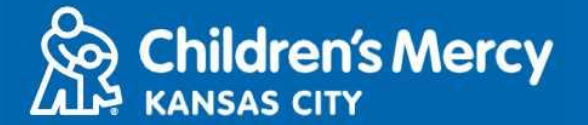

- 6. Se le ubicará en una sala de espera virtual. El proveedor se unirá a la hora de su consulta después de revisar su información.
  - NO minimice ni salga de la aplicación hasta que haya finalizado su consulta.

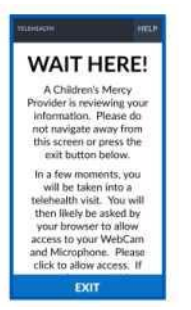

#### **INSTRUCCIONES DURANTE LA LLAMADA**

- Cámara y micrófono
  - Asegúrese de que su cámara y su micrófono estén habilitados. Haga clic en el botón para habilitarlos y deshabilitarlos.

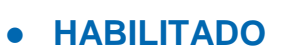

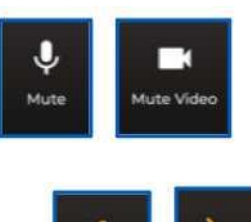

- DESHABILITADO
- o Para cambiar a la cámara frontal:
  - 1. Haga clic en el menú de 3 puntos situado en la parte inferior de la pantalla durante la consulta.

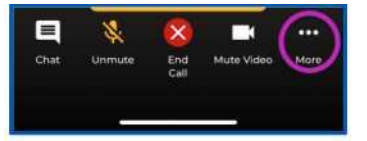

2. Haga clic en Switch Camera.

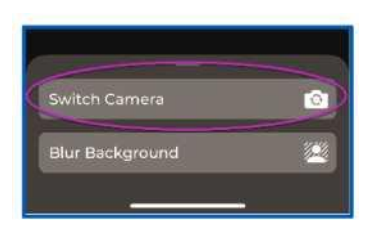

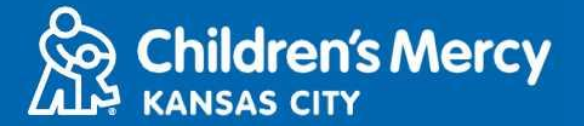

- Puede enviarle mensajes de chat a su proveedor durante la consulta. Haga clic en el botón Chat para abrirlo.
  - Escriba su mensaje y haga clic en la flecha de envío.

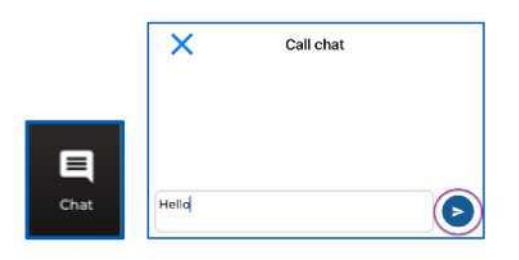

- Para finalizar la consulta, haga clic en el botón End Call.
  - Si finaliza la llamada antes de haber terminado, puede hacer clic en el enlace de su correo electrónico o mensaje de texto y volver a registrarse. Esto solo funciona durante los 5 minutos posteriores a la finalización de la consulta.

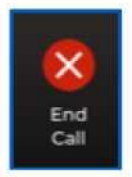

#### Solución de problemas

**Tengo problemas con la cámara o el micrófono.** 

Si descargó la aplicación KidCare Anywhere, siga estas instrucciones para acceder a la configuración de los permisos del micrófono y de la cámara.

1. Abra Settings.

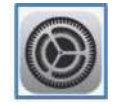

2. Desplácese hasta la configuración de aplicaciones y haga clic en KidCare Anywhere.

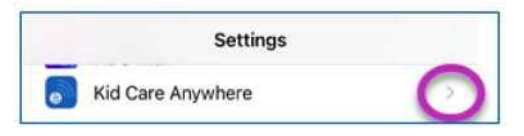

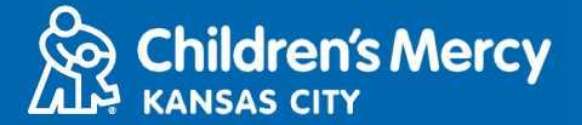

3. Asegúrese de que los interruptores junto a Microphone y Camera están habilitados.

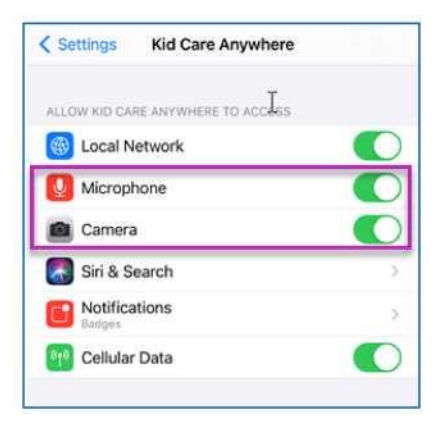

No encuentro el enlace para mi consulta.

- El enlace se envía a su correo electrónico y a su teléfono varias veces antes de la hora de su consulta.
  - o 24 horas antes
  - 15 minutos antes
- Solo una persona puede conectarse a la consulta usando este enlace. El proveedor puede invitar a otra persona una vez que la consulta haya comenzado.
- Busque "Visitnow" en sus mensajes de texto o en su correo electrónico
  - Asegúrese de revisar sus carpetas de correo no deseado o spam

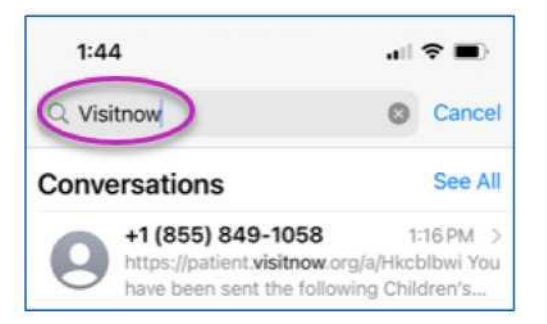

Para recibir asistencia técnica, llame al (816) 302-7895

Para reprogramar su cita, llame al (816) 234-3700

Actualizado: 9 de junio de 2022